# SECURE RECORDS SOLUTIONS

#### REQUEST RECYCLE SERVICE PICK-UP ONLINE STEPS

Secure Records Solutions

# STEPS TO REQUEST RECYCLE PICK-UP

1. Visit <u>www.securerecordssolutions.com</u> and click on "CLIENTS" in top menu or visit <u>www.securerecordssolutions.com/clients</u> to access the clients page directly.

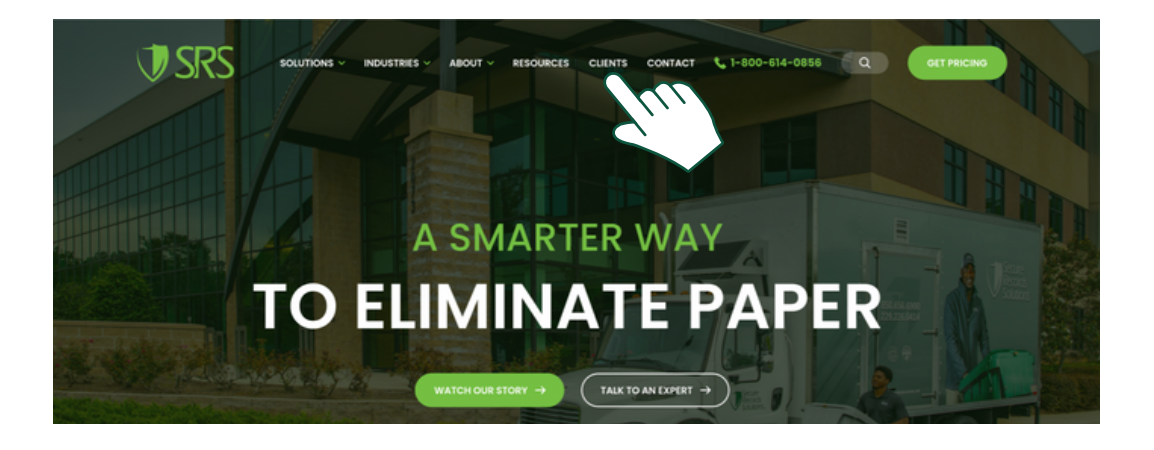

2. From the Client Page (<u>www.securerecordssolutions.com/clients</u>), click on the "VISIT PORTAL" button on the lefthand side of the page. Login with your username and password. If you need password assistance, email <u>clientcare@securerecordssolutions.com</u>.

| Solutions ~ Industries ~ About ~ Resources ~ Clients Contact  1-800-614-0856 Q GET PRICINO<br>Access Your Document<br>Management Tools<br>The tools you need to gain insight into your records - at your fingertips. |                                                                                                    |  |  |  |
|----------------------------------------------------------------------------------------------------|----------------------------------------------------------------------------------------------------|--|--|--|
|                                                                                                    |                                                                                                    |  |  |  |
|                                                                                                    |                                                                                                    |  |  |  |
| Client Portal                                                                                                    | Pay Online                                                                                                    |  |  |  |
| Schedule shredding services,<br>request a file for scan-on-<br>demand, order additional boxes,<br>review your inventory whatever<br>you need to do, it's only a few<br>clicks away.                                  | Stay on top of your account with<br>our user-friendly online bill pay<br>option. Pay your involce via credit<br>card. It's fast, easy, and secure. |  |  |  |
|                                                                                                    |                                                                                                    |  |  |  |

## STEPS TO REQUEST RECYCLE PICK-UP

3. Select "Service / Material" to request pick-up of recycle material.

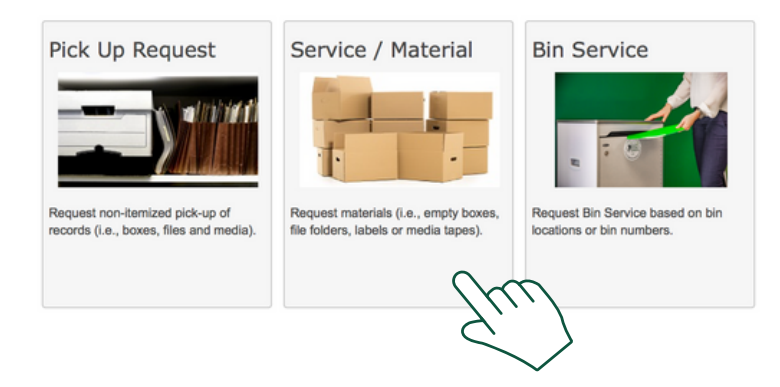

4. Under Service / Material, select code "RCY - Recycling Paper", change the Quantity from 0 to 1. In the Comments section, leave a description of the volume (i.e. 9 bins full of recycle paper). Once all of the above is complete, click "Save".

| Customer                         | Department          |                                 | Requested For |
|----------------------------------|---------------------|---------------------------------|---------------|
| MAIN.PO1.Bluewing Fam \$         | DEMO HOME OFFICE \$ |                                 | SRS DEMO      |
| Service / Material               |                     | Quantity                        |               |
| BCL - Bar Code Label             |                     | 0                               | ٢             |
| BX1 - Heavy Duty Box Sale        |                     | Comments                        |               |
| BX4 - Check Box6 cu ft Sale      |                     |                                 |               |
| BX5 - Blueprint Box .9 cf Sale   |                     |                                 |               |
| BX6 - Containers Lid (Lid Only)  |                     |                                 | 11            |
| BX7 - Bags Sale                  |                     |                                 |               |
| BX8 - Locks Sale                 |                     |                                 |               |
| BX9 - Seals Plastic Sale         |                     |                                 | Save Close    |
| DEC - Data entry changes per fie | ld                  |                                 | $\cap \infty$ |
| DHD - Destroy Hard Drives        |                     |                                 | (K)           |
| MRE - Misc Labor Charge Emerg    | jency               |                                 | À.            |
| MRL - Misc Labor Charge per ho   | ur                  |                                 |               |
| PDC - Pickup/Deliver Container   |                     |                                 | $\sim$        |
| PDF - Pickup/Deliver File        |                     |                                 |               |
| RCY - Recycling-Paper            |                     | $\sim$                          |               |
| S64 - 64 Gal. Lockable Shred Bir |                     | $\langle \cdot , \cdot \rangle$ |               |
| S96 - 96 Gal. Lockable Shred Bir |                     | $\langle \rangle$               |               |
| SCC - Scanned Materials (Contai  | iner)               | $\sim$                          |               |
| SDS - Secure Destruction Service | es                  |                                 |               |
| SPS - Secure Purge Services      |                     |                                 |               |

5. Select "Send Order" in the right hand corner of the screen.

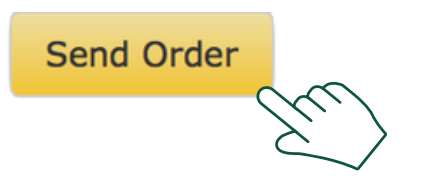

## STEPS TO REQUEST RECYCLE PICK-UP

6. In the drop down menu, select "Recycle Not NAID Certified Service", then click "Send".

| Default Delivery Address                   | \$                                                                   | PO Box 179                                                 |  |  |
|--------------------------------------------|----------------------------------------------------------------------|------------------------------------------------------------|--|--|
| Select Delivery Address                    |                                                                      | Address                                                    |  |  |
|                                            |                                                                      | Fakeville                                                  |  |  |
| Address                                    |                                                                      | 014.                                                       |  |  |
| GA<br>State                                |                                                                      | Customer Pickup - Standard Service<br>Destruction Services |  |  |
| Order Information Customer Order Reference | Detail Indexing<br>Micro Film Destruction Not NAID Certified Service |                                                            |  |  |
|                                            |                                                                      | ✓ Recycle Not NAID Certified Service                       |  |  |
|                                            |                                                                      | Scan on Demand                                             |  |  |
| DEMO HOME OFFICE                           | Ŷ                                                                    | Unscheduled Shred Service                                  |  |  |
| Comments                                   |                                                                      |                                                            |  |  |
|                                            |                                                                      | 4                                                          |  |  |
|                                            |                                                                      | Send Cancel                                                |  |  |

7. View your Work Order confirmation to verify information submitted is correct. Our team will then schedule your recycle pick-up.

If you need further assistance, feel free to contact our team.

Phone: (229) 226 - 0414 Phone: (850) 656 - 6900